## Registering to become a Society of Women Engineer Member at the University of Michigan – Membership Renewal

1. Navigate to <a href="https://swe.org/">https://swe.org/</a> and press Login

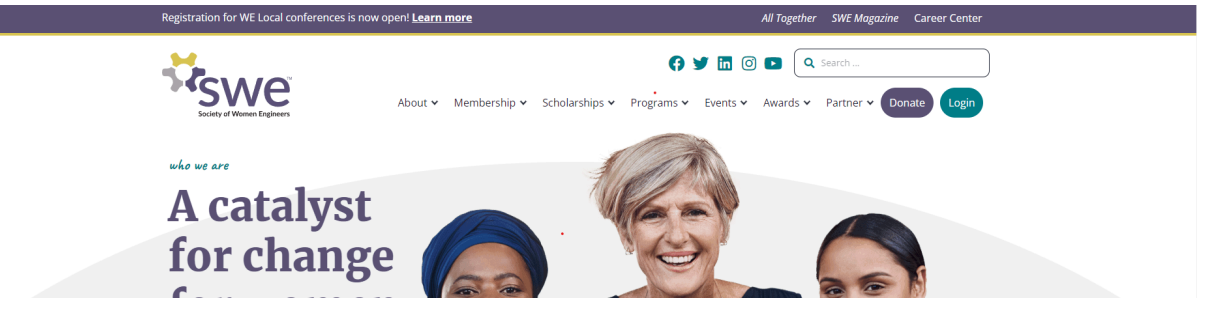

- 2. Login to your account
- 3. If you previously chose the <u>C2C membership</u>, your account should be automatically renewed for the year. **Skip to step 8** to fill out the Membership Google Form
  - a. If you would like to confirm that your membership has been renewed, click on "**My Information**" and view the date listed under "**Individual Paid Through Date**"

|                | Member Information                            |        |
|----------------|-----------------------------------------------|--------|
|                | SWE ID                                        | Change |
|                | Individual Original Join Date<br>Sep 16, 2023 |        |
| My Information | Individual Paid Through Date<br>Jun 30, 2025  |        |

4. If you previously chose the <u>Collegiate membership</u>, on the **left-hand side** of the screen, click the "**My Payment Notices**" tab

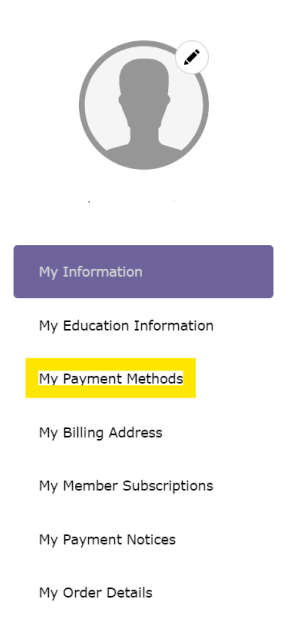

- 5. Click "**Pay Now**" and follow the steps according to the website. If you do not see this option, then please follow the Join SWE 2024-25 instructions
  - a. Scholarships are available, if needed.
    - i. Fill out this form to be considered: <u>https://forms.gle/oHLjR8gefNjE1gT7A</u>
    - ii. You may also contact EBoard <u>swe.eboard@umich.edu</u> or our Treasurer <u>swe.tres@umich.edu</u> with any questions or concerns.

| My Payment Notices        |           |              |             |           | ە <del>ئىز</del> ە |
|---------------------------|-----------|--------------|-------------|-----------|--------------------|
| Company                   | Bill to   | Invoice Date | Sales Order | Total     |                    |
| Test household            | Test Name | 4/2/2021     |             | USD 28.50 |                    |
| Line Item                 | End Date  | Quantity     | Sale Price  | Sub Total |                    |
| JNSBE Collegiate (1 Year) | 6/30/2022 | 1            | USD 28.50   | USD 28.50 |                    |
| Texas A&M University      |           | 1            | USD 0.00    | USD 0.00  |                    |
|                           | ſ         | ay Now       |             |           |                    |

- 6. Complete the application. You are done when you get the receipt
- Make sure you are on the "My Information" page (if not, click on the icon at the top right corner, and then "Profile"). *Take a screenshot of your proof of membership*. Make sure that "Michigan, University of" is listed as your Community Group. Example below.

| SWE ID                                                     |  |  |
|------------------------------------------------------------|--|--|
| Individual Original Join Date<br>Sep 1, 2019               |  |  |
| Individual Paid Through Date<br>Jun 30, 2023               |  |  |
| Prefix                                                     |  |  |
| First Name                                                 |  |  |
| Last Name                                                  |  |  |
| Suffix                                                     |  |  |
| <b>Special Pricing</b><br>Undergraduate / Graduate Student |  |  |
| Title                                                      |  |  |
| Employer                                                   |  |  |
| Fellow Grade                                               |  |  |
| Senior Member                                              |  |  |
| Individual Membership Type<br>C2C                          |  |  |
| <b>Community Group</b><br>Michigan, University of          |  |  |

- 8. Complete the google form: <u>https://forms.gle/1jPVd4DN5fZsqzdT6</u>
  - a. You will need to upload the screenshot from step 7

If you have any questions, please contact <a href="mailto:swe.membership@umich.edu">swe.membership@umich.edu</a>

Welcome back, returning member! Looking forward to an amazing year with you!